## Online Medline Pressure Ulcer Training for CNA's/Tech's

- 1) Go to SVMC intranet page by opening Internet Explorer (modules will not load in any other application). Choose "Clinical" tab, than choose "PUPP Login or Register."
- 2) Login and follow the instructions to "Sign in" if you have used Medline education before than login to your account. If you do not have a Medline account follow instructions to

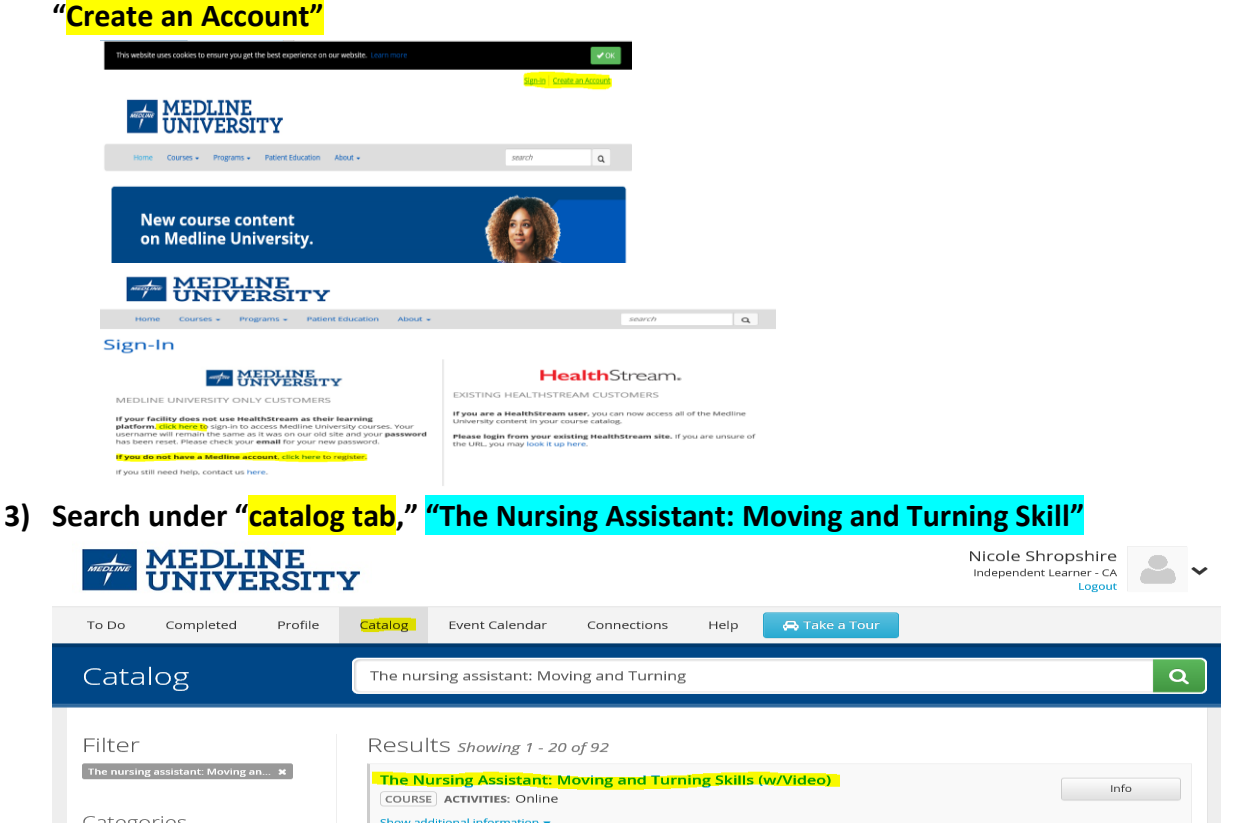

- 4) Launch course, read and review module than complete the assessment test.
- 5) Print certification of completion and turn into education department.